# HOW TO MAKE PAYMENT BY USING BIMB ONLINE & MAYBANK 2U (THRU BIMB WEBSITE / MAYBANK WEBSITE)

## 1. PAYMENT THRU BIMB ONLINE:

- Log In BIMB
- Payment
- Bill Presentment
- Fill Up The Required Information And The Student Details Will Appear

### 2. PAYMENT THRU MAYBANK2U:

#### New Maybank2u

- Log In M2u
- Pay And Transfer
- Payee Tab (Search Universiti Malaysia Pahang-Pelajar)
- Fill Up The Form (Make Sure Fill Up The Right Id Number And Amount > Proceed > Save Receipt > Success (Wait For Updated In Your System 1 Working Days)

### Classic Maybank2u

- Login Maybank2u
- Select Bill Payment
- Select Make A One Off Payment
- Select Payee By Category > Education & Education Loans
- Select Company > Universiti Malaysia Pahang Pelajar
- Enter :
  - i. Payment Amount
  - ii. IC Number / Passport
  - iii. Phone Number
- Keep Your Statement For Future Reference.

Payment takes one (1) working day to be updated by the UMP Finance Department